## Gシステムの迷惑メールの精度アップ操作

## 正常メールが迷惑メールに分類された場合

正常メールは迷惑メールトレイに入っています。

ここでは、「KoryMcfadden」という発信元のメールが迷惑メールに分類されています。左側のチェックボックスにチェックを入れて、「迷惑メールを解除」をクリックすれば、受信トレイにこのメールは移動し、次回、同様のメールが届くと正常メールとして扱われます。

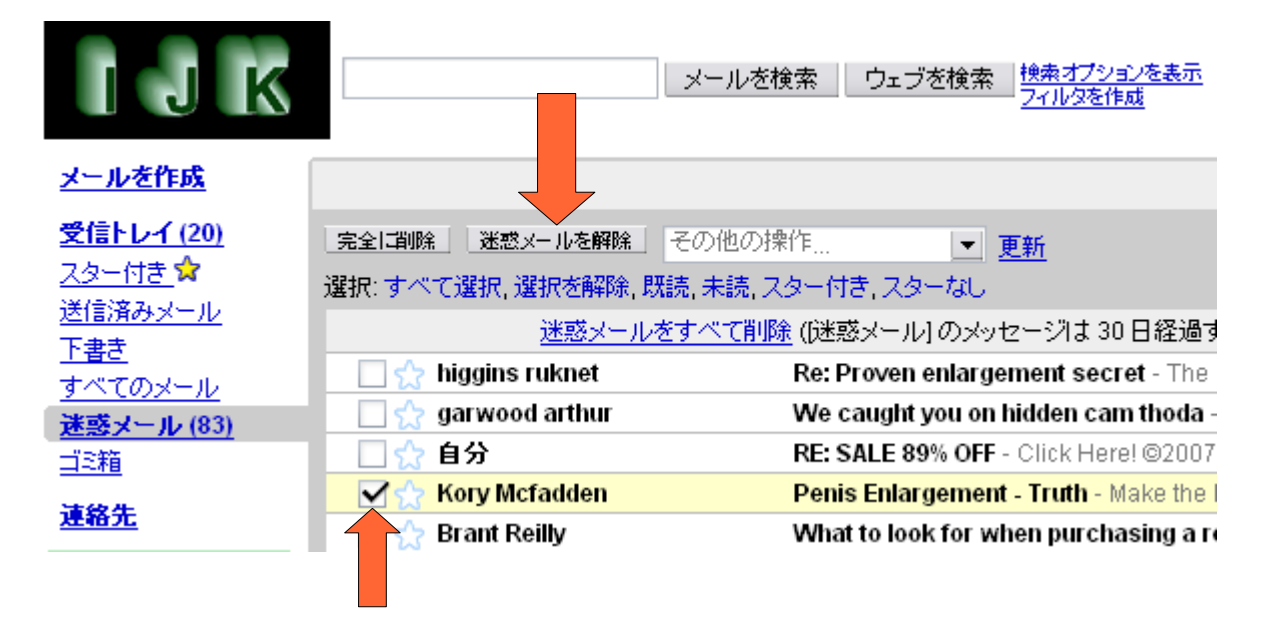

## 迷惑メールが受信トレイに入ってしまった場合

受信トレイの迷惑メールにチェックを入れる。ここでは「oz03」という発信者のメールが迷惑メールなので、左側のチェックボックスにチェックを入れます。次に「迷惑メールを報告」をクリックするとチェックを入れたメールは、迷惑メールトレイに移動し、次回、同様のメールが届いた場合は迷惑メールとして扱われます。

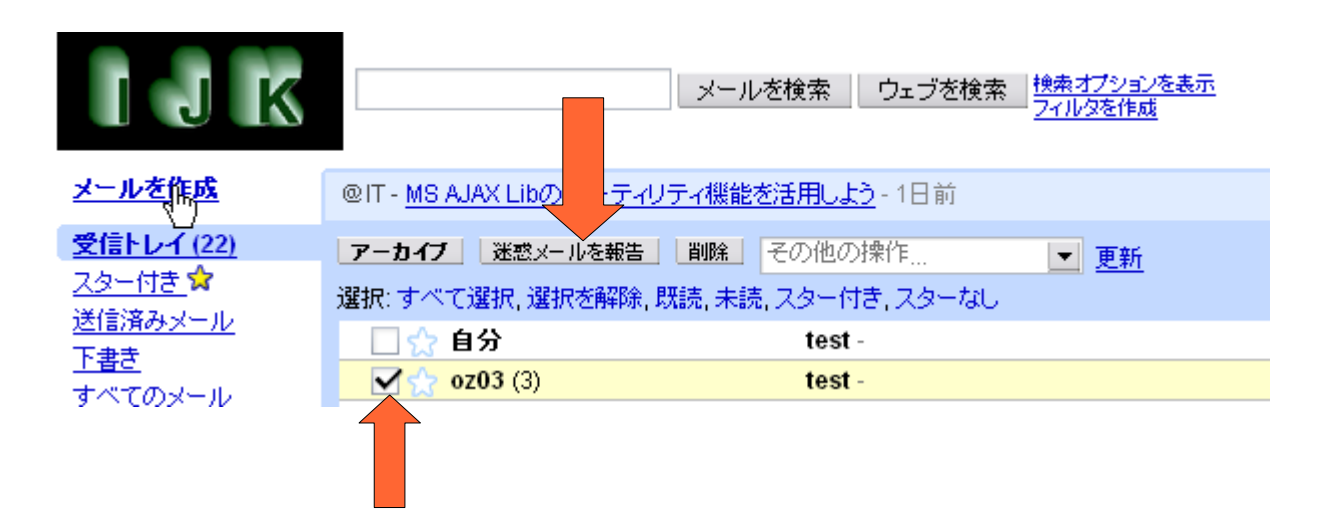

## 手動でメールを転送する

転送したいメールを開いて、下の方に出ている「転送」をクリックすると、メール作成画面が表示されます。そこで宛先アドレスを入力して送信操作をすれば転送完了です。

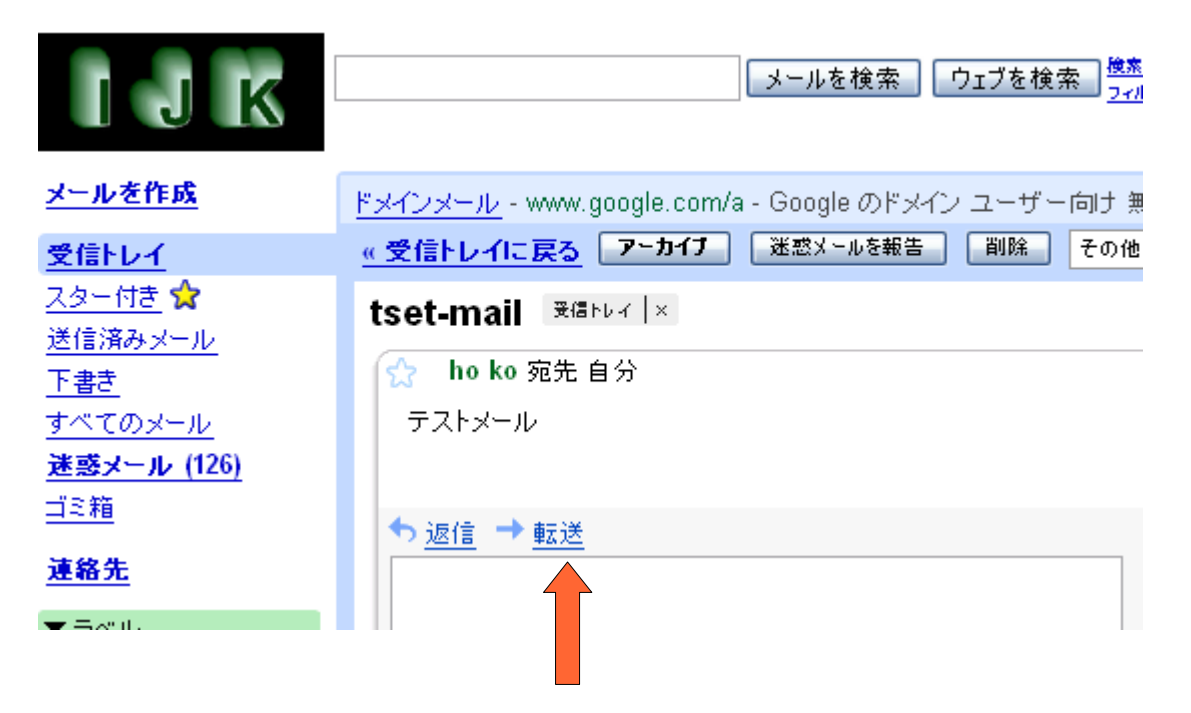